# PENGGUNAAN APLIKASI BEASISWA REQUESTOR (USER)

## MEMBUKA HALAMAN APLIKASI

| 0            | New Tab         |     | ×                | +                                                                                               |
|--------------|-----------------|-----|------------------|-------------------------------------------------------------------------------------------------|
| $\leftarrow$ | $\rightarrow$ G | Tel | https://www.telp | pp.com                                                                                          |
| 3            | 🕤 Gmail         | M   | PT. Tanjungenim  | Lestari Pulp and Paper – FAIRNESS, INNOVATION & HARMONY READY TO CHANGE - https://www.telpp.com |

## Gambar 1 Alamat website PT Tel

1. Buka *browser*, lalu buka alamat *website* PT Tel di : <u>https://www.telpp.com</u>

| PT. Tanjungenim Lestari Pulp and X | +                      |             |                |                |             | 0       | -     | 0 X          |
|------------------------------------|------------------------|-------------|----------------|----------------|-------------|---------|-------|--------------|
| Apps G Gmail D YouTube 9           | Maps 峰 Translate       |             |                |                |             |         |       | Reading list |
|                                    |                        |             |                |                | English     |         | ~     |              |
| 👞 PT TAN                           | IJUNGENIM LE           | STARI PULP  | AND PAPER      |                |             |         |       |              |
|                                    | OUR COMPANY            | PRODUCTS    | NEWS RELEASE   | SUSTAINABILITY | LINK        | K       |       |              |
| Sen (1983)                         | S. C. S. S.            |             |                |                | e-Procureme | ent     |       |              |
|                                    |                        |             |                | 15 3           | e-Recruitme | nt      |       |              |
|                                    |                        | - 7 A       | FUN WALK       | 1.4.4          | Scholarship | Section |       |              |
|                                    | 122 376                | Bio         | I Fam          |                | 4.1         | Par Pa  |       |              |
| A S SAL                            | Alternation - Constant |             | and the second | KIL            |             |         | ALL A |              |
|                                    | Set 5 K                |             | COCK A A       |                |             |         |       |              |
|                                    |                        |             | 2022           |                | 0.26        |         |       |              |
| https://www.telpp.com/scholarship  |                        | Charles Sel |                |                |             |         |       | area         |

Gambar 2 Menu Aplikasi Beasiswa

2. Klik menu *LINK*, dan pilihlah menu *Scholarship*.

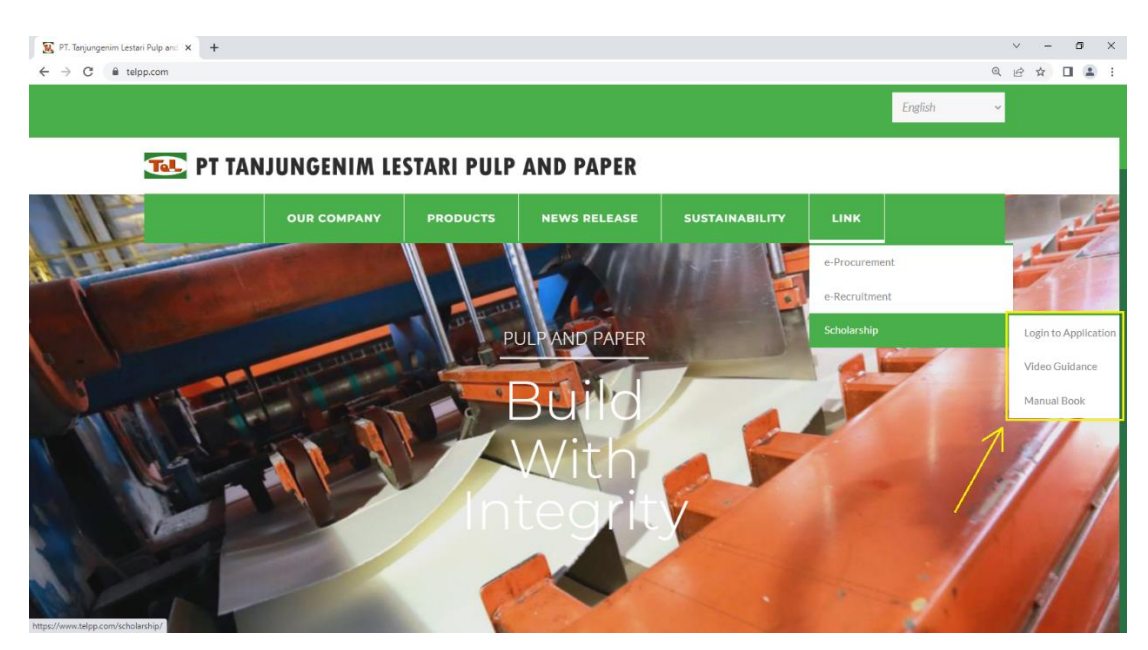

#### Gambar 3 Sub Menu Scholarship

Klik Login Application, untuk login ke aplikasi beasiswa.
 Klik Video Guidance, untuk melihat video panduan penggunaan aplikasi beasiswa.
 Klik Manual Book, untuk men-*download* buku panduan penggunaan aplikasi.

|             | talan som  |  |           |
|-------------|------------|--|-----------|
| nttps://www | .teipp.com |  |           |
| Username    | 20121860   |  |           |
|             |            |  |           |
| Password    |            |  |           |
|             |            |  |           |
|             |            |  | · · · · · |

Username: NIK Karyawan Password : Tanggal Lahir Karyawan Format Password : dd/mm/yyyy

Gambar 4 Sign In sebelum masuk ke aplikasi.

4. Pada *Sign In*, masukkan *username* dan *password* dengan format yang bisa dilihat pada gambar 3.

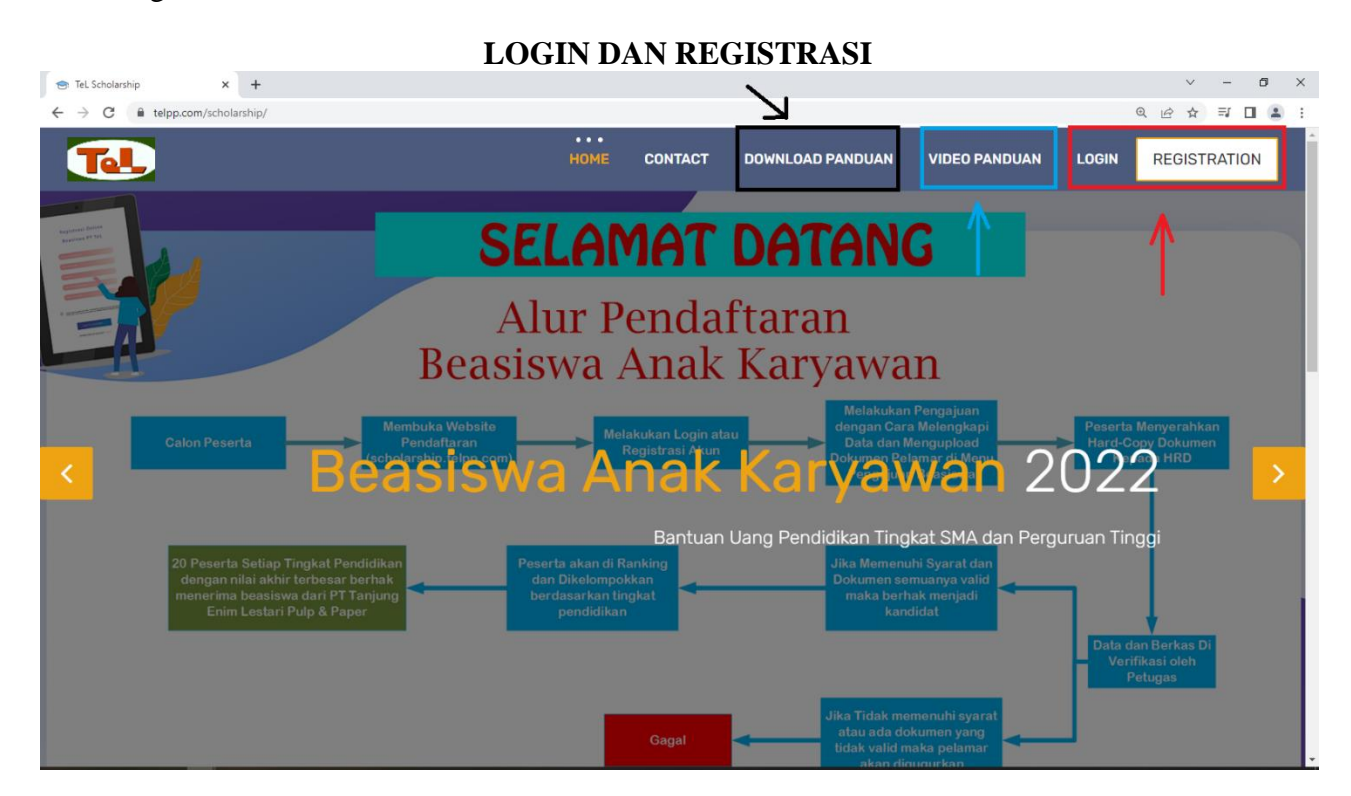

Gambar 5 Tombol Login dan Registration.

 Klik Login, untuk masuk ke akun jika sudah pernah melakukan registrasi sebelumnya. Klik Registration, untuk masuk ke akun dan melakukan registrasi terlebih dahulu. Klik Download Panduan, untuk mengunduh buku panduan penggunaan aplikasi.

| 🔀 Login Page × +                                 |                                                                       | 0 | - 0 ×         |
|--------------------------------------------------|-----------------------------------------------------------------------|---|---------------|
| ← → C ▲ Not secure   10.35.2.71/desain/login.php |                                                                       |   | ☆ \varTheta : |
|                                                  | Scholarship<br>Application<br>© PT Tanjungenim Lestari Pulp and Paper |   |               |
|                                                  | Q Cari                                                                |   |               |
|                                                  | ← Lupa Sandi?                                                         |   |               |
|                                                  |                                                                       |   |               |
|                                                  |                                                                       |   |               |
|                                                  |                                                                       |   |               |
|                                                  |                                                                       |   |               |
|                                                  |                                                                       |   |               |

Klik Video Panduan, untuk melihat video panduan penggunaan aplikasi.

Gambar 6 Input NIK untuk pencarian data.

6. Ketikkan NIK kemudian klik *Search*, untuk mencari data karyawan sesuai NIK.

| 😫 Login Page                                             | × +                         |                                 |         |                   | • - | ۵ | × |
|----------------------------------------------------------|-----------------------------|---------------------------------|---------|-------------------|-----|---|---|
| $\leftarrow$ $\rightarrow$ C $\blacktriangle$ Not secure | 10.35.2.71/desain/login.php |                                 |         |                   | ☆   | = | : |
|                                                          | ©I                          | PT Tanjungenim Lestari Pulp and | d Papei | r                 |     |   | Â |
|                                                          |                             | Զ Mohon masukkan data And       | la      |                   |     |   |   |
|                                                          |                             | NIK<br>Q Cari                   |         |                   |     |   |   |
|                                                          |                             | 00020977                        |         |                   |     |   |   |
|                                                          |                             | HELNI SUSNENI                   | 2       |                   |     |   |   |
|                                                          | Masukkan Email              | MSD                             |         |                   |     |   |   |
|                                                          |                             | INVENTORY & CATALOGUING SECTION |         |                   |     |   |   |
|                                                          |                             | Email                           |         | Masukkan Password |     |   |   |
|                                                          |                             | Password                        | -       |                   |     |   |   |
|                                                          |                             | Activated                       |         |                   |     |   |   |
|                                                          |                             | User                            | M       |                   |     |   |   |
|                                                          |                             | م Login/regist                  | ter     |                   |     |   |   |
|                                                          |                             |                                 |         |                   |     |   | - |

Gambar 7 Input email dan password untuk register

| 🔀 Login Page X +                                 |                               |                                                                                                    | 0 - 0 ×      |
|--------------------------------------------------|-------------------------------|----------------------------------------------------------------------------------------------------|--------------|
| ← → C ▲ Not secure   10.35.2.71/desain/login.php |                               |                                                                                                    | ☆ ≕ 😩 :      |
|                                                  | © PT Tanjungenim Lestari Pulp |                                                                                                    |              |
|                                                  |                               |                                                                                                    |              |
|                                                  | 😡 Mohon masukkan data         | Anda                                                                                                    |              |
|                                                  | NIK                           |                                                                                                    |              |
|                                                  | Q C                           | ari                                                                                                    |              |
|                                                  | 00020977                      | -                                                                                                    |              |
|                                                  | HELNI SUSNENI                 | ۵.                                                                                                    |              |
|                                                  | MSD                           | <b>a</b>                                                                                                    |              |
|                                                  | INVENTORY & CATALOGUING SEC   |                                                                                                    |              |
|                                                  | helni@jpn.telpp.com           | Masuk                                                                                                    | kan Password |
|                                                  | Password                      |                                                                                                    |              |
|                                                  | Activated                     | 1                                                                                                    |              |
|                                                  | User                          | E Contraction of the second second se |              |
|                                                  | - login(                      | register                                                                                                    |              |
|                                                  | د Login/i                     |                                                                                                    |              |

Gambar 8 Input password untuk login

7. Masukkan *email dan password* untuk registrasi, sedangkan untuk login, cukup memasukkan *password*.

| 🛛 Login Page 🛛 🗙 🕂                               |                         |                                                                                                    | o – ø ×   |
|--------------------------------------------------|-------------------------|----------------------------------------------------------------------------------------------------|-----------|
| ← → C ▲ Not secure   10.35.2.71/desain/login.php |                         |                                                                                                    | ☆ ₹ 🛃 🔒 : |
|                                                  | 🝳 Mohon masukkan data   | Anda                                                                                                    |           |
|                                                  |                         | ri alian alian ali |           |
|                                                  | 20121860                |                                                                                                    |           |
|                                                  | NOPERA CHRISTY          | ۵                                                                                                    |           |
|                                                  |                         |                                                                                                    |           |
|                                                  |                         | <b>a</b>                                                                                                    |           |
|                                                  | noperachristy@gmail.com |                                                                                                    |           |
|                                                  | Password                |                                                                                                    |           |
| Klik jika Anda lupa<br>sandi akun Anda           | Activated               | T.                                                                                                    |           |
|                                                  | Admin                   | R                                                                                                    |           |
|                                                  | م Login/                | egister                                                                                                    |           |
|                                                  | ← Lupa Sandi?           |                                                                                                    |           |

Gambar 9 Fitur lupa sandi

8. Klik Lupa Sandi, untuk mendapatkan sandi Anda yang lupa.

| 1 | 🕄 Log | in Page |         | >         | ×      | +                                                        |   |                                       |                                                                     |                                                                 |                                      |         |          |                                             | 0 | - | ٥ | × |
|---|-------|---------|---------|-----------|--------|----------------------------------------------------------|---|---------------------------------------|---------------------------------------------------------------------|-----------------------------------------------------------------|--------------------------------------|---------|----------|---------------------------------------------|---|---|---|---|
| ÷ | - >   | C       | A Not s | ecure   1 | 10.35. | 2.71/desain/frgtpswd.php                                 |   |                                       |                                                                     |                                                                 |                                      |         |          |                                             |   | ☆ | 1 | : |
|   |       |         |         |           |        | Masukkan email yang<br>digunakan pada saat<br>registrasi | • | PT Tanju<br>P Am<br>Masukka<br>nopera | Sch<br>Ap<br>jungenim<br>hbil Kata 3<br>an emall unt<br>achristy@gr | holar<br>plica<br>n Lestari<br>Sandi!<br>tuk mendap<br>mail.com | Ship<br>tion<br>Pulp and<br>at sandi | d Paper | <b>→</b> | Klik untuk<br>mengirimkan sandi ke<br>email |   |   |   |   |

Gambar 10 Input Email untuk mendapat sandi

9. Masukkan Email yang digunakan untuk registrasi sebelumnya.

| Klik Kirim, untuk mengirimk                                 | an <i>link</i> untuk menguba                                                | ah sandi ke <i>email</i> yang dimasukkan. |
|-------------------------------------------------------------|-----------------------------------------------------------------------------|-------------------------------------------|
| S Login Page × + ← → C ≜ telpp.com/scholarship/fratpswd.php |                                                                             | Q IP ☆ ➡ □ ★                              |
|                                                             | Scholarship     Application     PT Tanjungenim Lestari Pulp and Paper       |                                           |
|                                                             | ₽ Ambil Kata Sandi!                                                         |                                           |
|                                                             | Masukkan email untuk mendapat sandi Berhasil! Email telah berhasil dikirim. |                                           |
|                                                             | Email 🛛                                                                     |                                           |
|                                                             | Kembali ke Login →                                                          |                                           |
|                                                             |                                                                             |                                           |
|                                                             |                                                                             |                                           |

Gambar 11 Jika email berhasil terkirim

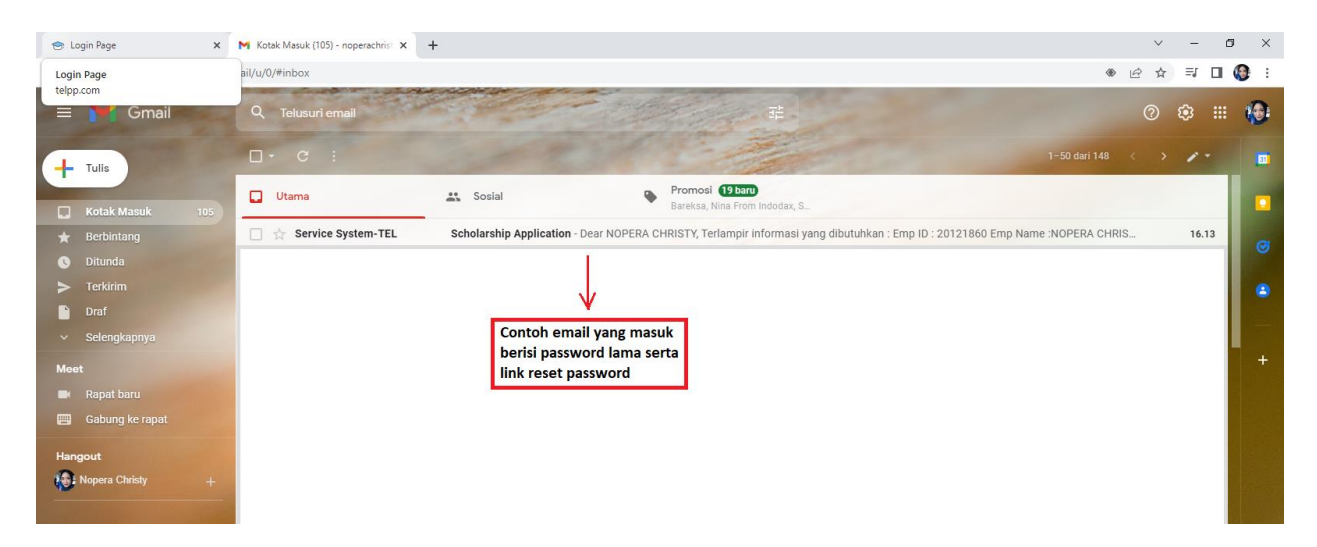

Gambar 12 Email yang masuk berisi sandi akun serta link reset password.

10. Buka **Kotak Masuk**, kemudian lihat di bagian pesan **Utama**, jika ada pesan yang masuk bukalah pesan tersebut. Jika pesan tersebut tidak ada di menu pesan utama, maka bisa juga dilihat di menu **Promosi** seperti pada gambar diatas.

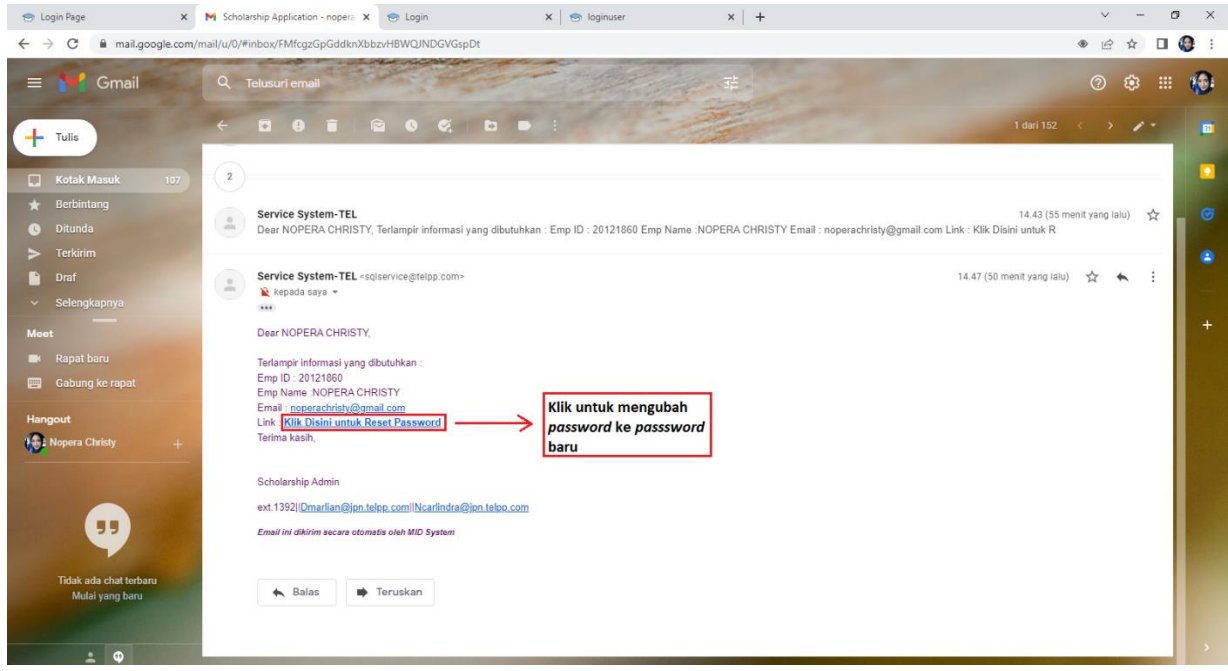

Gambar 13 Email yang berisi sandi akun serta link reset password.

- 11. Klik link Click to Reset Password, untuk mengubah kata sandi lama ke sandi baru.
- 12. Usahakan menggunakan **email yang terbaru** dikarenakan jika sudah pernah mengganti *email* dengan *link* yang sama sebelumnya, maka User tidak akan dapat mengubah *password* dengan *link* yang sama dikarenakan *link* tersebut akan kadaluarsa karena hanya bisa digunakan sekali pakai.

| 😁 Login Page                                          | 🗙 📔 🗙 Scholarship Application - nopera 🗙  | 😁 Reset Password               | × +                                             |                                 |                                               | v -       | o ×   |
|-------------------------------------------------------|-------------------------------------------|--------------------------------|-------------------------------------------------|---------------------------------|-----------------------------------------------|-----------|-------|
| $\leftrightarrow$ $\rightarrow$ C $\cong$ telpp.com/s | /scholarship/cngpswrd.php?email=noperachi | isty@gmail.com&token=kJBiJkhIK | 1mWUhS                                          |                                 |                                               | • • • • • | 🗆 🚷 i |
|                                                       |                                           | © PT Tan                       | Scholarsh<br>Applicatio                         | ip<br>n<br><sup>Ind Paper</sup> |                                               |           |       |
|                                                       |                                           | Se Se                          | tting New Password<br>an Password yang baru<br> | P<br>P                          | Klik kirim untuk                              |           |       |
|                                                       |                                           |                                | Kembali ke Login →                              |                                 | mengubah <i>password</i><br>lama ke yang baru |           |       |
|                                                       |                                           |                                | Kembur ke Login y                               |                                 |                                               |           |       |
|                                                       |                                           |                                |                                                 |                                 |                                               |           |       |
|                                                       |                                           |                                |                                                 |                                 |                                               |           |       |
|                                                       |                                           |                                |                                                 |                                 |                                               |           |       |
|                                                       |                                           |                                |                                                 |                                 |                                               |           |       |

Gambar 14 Tampilan ganti password

13. Isilah 2 kolom tersebut dengan *password* baru yang akan digunakan. Lalu **klik kirim.** 

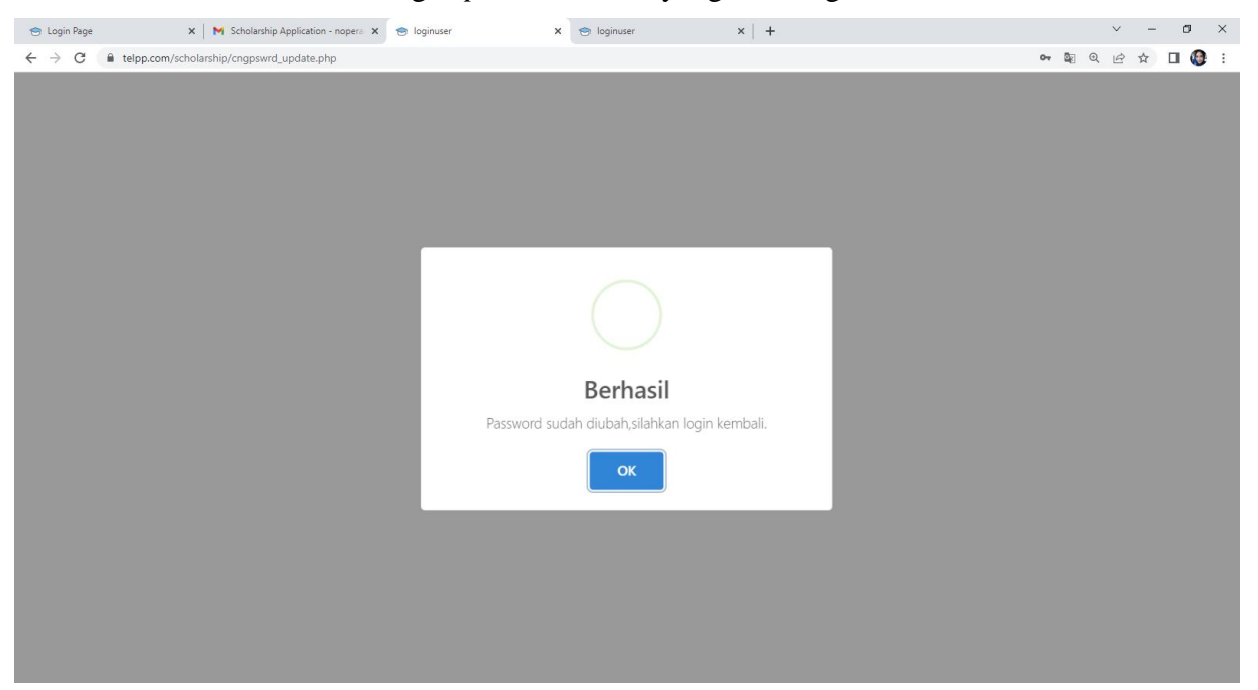

Gambar 15 Tampilan jika berhasil mengubah password.

14. Jika berhasil maka akan terlihat seperti pada gambar diatas. Dan ketika sudah mengubah sandi akun Anda. Silahkan buka kembali halaman untuk login seperti pada gambar 7.

## MENU USER / REQUESTOR

| Dashboard User - Sch | olarship Ap | × +             |                  |                    |                         |                   |          |                               |                           |                            |                             | 0 -                             | ٥                  |
|----------------------|-------------|-----------------|------------------|--------------------|-------------------------|-------------------|----------|-------------------------------|---------------------------|----------------------------|-----------------------------|---------------------------------|--------------------|
| → C A No             | t secure    | 10.35.2.71/de   | sain/on-user/ind | ex-user.php        |                         |                   |          |                               |                           |                            |                             | ⊠ ☆ 8                           | Update             |
| lser                 |             |                 |                  |                    |                         |                   |          |                               | 00                        | 020977                     | - HELNI SL                  | JSNENI 😃 Log                    | out                |
| / 省 🔍                | 😭 Ho        | ome > Dashbo    | ard              |                    |                         |                   |          |                               |                           |                            |                             |                                 |                    |
| shboard              |             |                 |                  |                    | Pe                      | ngaiı             | ian sec  | lang Di ni                    | nses                      |                            |                             |                                 |                    |
| nual Book-           | No          | NIK             | Nama             | Nama Anak          | Tingkat                 | Kelas             | Semeste  | r PA                          | Prestasi                  | Nilai                      | Surat                       | Surat Tidak                     | Status             |
| gajuan Beasiswa      |             | Karyawan        | Karyawan         |                    | Pendidikan              |                   |          | Karyawan                      |                           | Rapot                      | Akreditasi                  | Menerima<br>Beasiswa            |                    |
|                      | 1           | 00020977        | HELNI<br>SUSNENI | MUHAMMAD<br>DHAFIN | SMA                     | 2                 | 3        | Checked                       | Checked                   | Unchecked                  | d Checked                   | Checked                         | Sedang I<br>Proses |
|                      |             |                 |                  |                    | Pe                      | Selesai Di proses |          |                               |                           |                            |                             |                                 |                    |
|                      | No          | NIK<br>Karyawan | Nama<br>Karyawan | Nama<br>Anak       | Tingkat I<br>Pendidikan | Kelas             | Semester | PA<br>Karyawan                | Prestasi                  | Nilai<br>Rapot             | Surat<br>Akreditasi         | Surat Tidak Menerim<br>Beasiswa | a Statu            |
|                      |             |                 |                  |                    |                         |                   |          |                               |                           |                            |                             |                                 |                    |
|                      |             |                 |                  |                    |                         |                   |          |                               |                           |                            |                             |                                 |                    |
|                      |             | PENGUMU         | MAN              |                    |                         |                   | 1        | PERSYARAT                     | AN BEAS                   | ISWA                       |                             |                                 |                    |
|                      |             | Telah dibuka    | kembali beasi    | swa yang diperu    | utukkan bagi anak       |                   | 4        | Adapun persy                  | aratan yan                | ig harus dile              | engkapi untuk               | mengikuti                       |                    |
|                      |             | karyawan PT     | Tanjungenim I    | Pulp and Paper     | periode 2021/202        | :2.               | E E      | program beas<br>Untuk pekeria | iswa ini ad<br>dari level | alan sebaga<br>Operator hi | ai berikut:<br>ingga Manage | r dapat mengikuti               |                    |
|                      |             |                 |                  |                    |                         |                   |          |                               |                           |                            |                             |                                 |                    |
|                      |             | Read More       |                  |                    |                         |                   |          | Read More                     |                           |                            |                             |                                 |                    |

## Gambar 16 Dashboard User

## 15. Klik Manual Book, untuk mengunduh buku panduan penggunaan aplikasi.

|     |                                                                                                    |               |                         |             |                |        | Pe         | ngajı   | lan Se      | lesai Di p        | roses                 |                              |                  |                 |                     |       |  |
|-----|----------------------------------------------------------------------------------------------------|---------------|-------------------------|-------------|----------------|--------|------------|---------|-------------|-------------------|-----------------------|------------------------------|------------------|-----------------|---------------------|-------|--|
| No  | No Pendaftaran         Nitk<br>Karyawan         Nama Karyawan         Nama<br>Anak         Tingkat<br>Pendidikan         Kelas         Semester         Grade         PA         Prestasi         Validasi PA         Validasi Rapot         Validasi<br>Akreditasi         Validasi Status         Validasi Status |               |                         |             |                |        |            |         |             |                   |                       |                              |                  |                 |                     |       |  |
|     |                                                                                                    |               |                         |             |                |        |            |         |             | Prestasi<br>Valid | Prestasi No-<br>Valid |                              |                  |                 |                     |       |  |
|     |                                                                                                    |               |                         |             |                |        |            |         |             |                   |                       |                              |                  |                 |                     |       |  |
| PE  | PENGUMUMAN PERSYARATAN BEASISWA                                                                                                    |               |                         |             |                |        |            |         |             |                   |                       |                              |                  |                 |                     |       |  |
| Di  | PERSYARAIAN BEASISWA Diberitahukan kepada seluruh karyawan PT Tanjung Enim Lestari Pulp and Paper bahwa telah Adapun persyaratan yang harus dilengkapi untuk mengikuti program beasiswa ini adalah sebagai                                                                                                    |               |                         |             |                |        |            |         |             |                   |                       |                              |                  |                 | gai                 |       |  |
| dit | uka kembali be                                                                                                    | asiswa yang   | diperutukkan ba         | gi anak kar | yawan PT Tanju | ngenim | Lestari Pu | lp and  |             | berikut:          |                       |                              |                  |                 |                     |       |  |
| Paj | per periode 202                                                                                                    | 2/2023.       |                         |             |                |        |            |         |             | Untuk pekerj:     | a darı level Ope      | rator hingga l               | vlanager dapat m | engikuti progra | ım beasıswa ını dan | dapat |  |
|     | Read More                                                                                                    |               |                         |             |                |        |            |         |             | Read More         |                       |                              |                  |                 |                     |       |  |
|     |                                                                                                    |               |                         |             |                |        |            |         |             | $\square$         |                       |                              |                  |                 |                     |       |  |
|     |                                                                                                    | M Klik u      | intuk menampi           | ilkan       |                |        |            |         |             |                   | Klik u<br>Perva       | intuk menan<br>aratan Beasis | npilkan<br>swa   |                 |                     | Q     |  |
|     |                                                                                                    | Peng<br>kesel | umuman secara<br>uruhan | •           |                |        |            | Schol   | arship Ap   | plication ©20     | 22 secar              | a keseluruha                 | in               |                 |                     | ~     |  |
|     |                                                                                                    |               |                         |             |                | Sup    | port : dma | rlian@j | pn.telpp.co | om / ncarlindra   | a@jpn.telpp.co        | m                            |                  |                 |                     |       |  |

#### Gambar 17 Dashboard User

- 16. Klik Read More, untuk melihat pengumuman dan persyaratan beasiswa secara lengkap.
- 17. Klik Menu Formulir Pengajuan, untuk mulai melakukan pendaftaran dan pengisian form dan berkas-berkas.

| 😁 Formulir Pengajuan - Schola                      | arship × +                                                            |                                                                                     | ~ - 0 ×   |
|----------------------------------------------------|-----------------------------------------------------------------------|-------------------------------------------------------------------------------------|-----------|
| $\leftrightarrow$ $\rightarrow$ C $\cong$ telpp.co | m/scholarship/on-user/formpengajuan.php                               |                                                                                     | 🖻 ☆ 🗖 😩 : |
| al 🖌 🐸 📽                                           | 😭 Home > Form Pendaftaran                                             |                                                                                     |           |
| Dashboard                                          | Formulir Pengajuan                                                    |                                                                                     |           |
| 💄 Change Password                                  |                                                                       |                                                                                     |           |
| 🕰 Manual Book                                      | Dete Di                                                               |                                                                                     |           |
| Video Panduan                                      |                                                                       | n Kaiyawan Denkis Lampuan                                                           |           |
| 🏠 Formulir Pengajuan                               | Se                                                                    | belum Melakukan Pengisian Form,Silahkan melihat video panduan yang telah disediakan |           |
| · · · · · · · · · · · · · · · · · · ·              |                                                                       |                                                                                     |           |
|                                                    | Data Diri Karyawan<br>(* <u>Isilah data dengan benar</u> ,1 data yang | TIDAK VALID DAPAT MEMPENGARUHI POIN ANDA)                                           |           |
|                                                    | Periode Pendaftaran                                                   | 2022 •                                                                              |           |
|                                                    | Nomor Induk Karyawan                                                  | 00020977                                                                            |           |
|                                                    | Nama Karyawan                                                         | HELNI SUSNENI                                                                       |           |
|                                                    | Departemen                                                            | MSD Isilah kolom yang                                                               |           |
|                                                    | Seksi                                                                 | INVENTORY & CATALOGUI                                                               |           |
|                                                    | Alamat                                                                | PRABUMULIH                                                                          |           |
|                                                    | No. Handphone                                                         | 082180008000                                                                        |           |
|                                                    | Penilaian Kinerja Karyawan (KRA)                                      | AE *                                                                                |           |
|                                                    |                                                                       |                                                                                     | -         |

Gambar 18 Form pendaftaran bagian Data Diri Karyawan

| 😁 Formulir Pengajuan - Scholarsh                | ip × +                                                                                              |                                                                                   | ∨ - 6 ×       |
|-------------------------------------------------|----------------------------------------------------------------------------------------------------|-----------------------------------------------------------------------------------|---------------|
| $\leftrightarrow$ $\rightarrow$ C $$ telpp.com/ | /scholarship/on-user/formpengajuan.php                                                              |                                                                                   | @ @ ☆ 🔲 😩 :   |
|                                                 | Data Diri Calon Peserta E<br>( <u>"ISILAH DATA DENGAN BENAR</u> 1 DA<br>Nama Calon Peserta Beasiswa | Beasiswa<br>ATA YANG TIDAK VALID DAPAT MEMPENGARUHI POIN ANDA)<br>Click to Choose |               |
|                                                 | No. Handphone                                                                                       | No. Handphone                                                                     |               |
|                                                 | Alamat                                                                                              | Alamat Isilah semua kolom yang                                                    |               |
|                                                 | Tingkat Pendidikan                                                                                  | SMA • × tersedia dengan benar                                                     |               |
|                                                 | Asal Sekolah                                                                                        | Asal Sekolah                                                                      |               |
|                                                 | Kelas                                                                                               | 2 × ×                                                                             |               |
|                                                 | Semester<br>(* <u>SIMPANLAH DATA YANG SUDAH DIISI</u> SEBELUM                                       | X X X X X X X X X X X X X X X X X X X                                             |               |
|                                                 | Simpan                                                                                              | lah selesai<br>data                                                               |               |
|                                                 |                                                                                                    |                                                                                   | ← Prev Next → |
|                                                 |                                                                                                    | Scholarship Application ©2022                                                     |               |
|                                                 |                                                                                                    | Support : dmarlian@jpn.telpp.com / Ext. 1392                                      | × -           |

Gambar 19 Form pendaftaran bagian Data Diri Peserta Beasiswa

18. Pada formulir pengajuan, Isilah semua data diri karyawan dan data peserta penerima beasiswa secara lengkap dan benar.

| 🕤 Formulir Pengajuan - Scholarsh | P × +                                                                                                    |                                              | ∨ - ⊡ ×       |
|----------------------------------|----------------------------------------------------------------------------------------------------|----------------------------------------------|---------------|
| ← → C 🔒 telpp.com/               | scholarship/on-user/formpengajuan.php                                                                          |                                              | ९ 🖻 ✿ 🖬 😩 :   |
|                                  | Data Diri Calon Peserta Beasis<br>( <u>'ISILAH DATA DENGAN BENAR</u> 1 DATA YAN<br>Nama Calon Peserta Beasiswa | G TIDAK VALID DAPAT MEMPENGARUHI POIN ANDA)  | •             |
|                                  | No. Handphone                                                                                                  | No. Handphone                                |               |
|                                  | Alamat                                                                                                    | Alamat                                       |               |
|                                  | Tingkat Pendidikan                                                                                             | SMA * ×                                      |               |
|                                  | Asal Sekolah                                                                                                   | Asal Sekolah                                 |               |
|                                  | Kelas                                                                                                    | 2 × ×                                        |               |
|                                  | Semester<br>(*SIMPLAT A DATA YANG SUIDAH DUSI SERELLIM MELANIT                                                 | 3 × X                                        |               |
|                                  | Simpan                                                                                                    |                                              |               |
|                                  |                                                                                                    |                                              | ← Prev Next → |
|                                  |                                                                                                    | Scholarship Application ©2022                |               |
|                                  |                                                                                                    | Support : dmarlian@jpn.telpp.com / Ext. 1392 | *             |

## Gambar 20 Form untuk tingkat pendidikan SMA

| 😁 Formulir Pengajuan - Scholarship | × +                                                                              |                                                    | ~ – ø ×       |
|------------------------------------|----------------------------------------------------------------------------------|----------------------------------------------------|---------------|
| ← → C 🔒 telpp.com/sc               | holarship/on-user/formpengajuan.php                                              |                                                    | @ @ ☆ □ 🚨 :   |
|                                    | Penilaian Kinerja Karyawan (KKA)                                                 | Click to Choose 👻                                  | •             |
|                                    | Data Diri Calon Peserta Beasis<br>( <u>"Isilah data dengan benar,</u> 1 data yan | SWA<br>G TIDAK VALID DAPAT MEMPENGARUHI POIN ANDA) |               |
|                                    | Nama Calon Peserta Beasiswa                                                      | Click to Choose                                    |               |
|                                    | No. Handphone                                                                    | No. Handphone                                      |               |
|                                    | Alamat                                                                           | Alamat                                             |               |
|                                    | Tingkat Pendidikan                                                               | Perguruan Tinggi 🔹 🗙                               |               |
|                                    | Asal Sekolah                                                                     | Asal Sekolah                                       |               |
|                                    | Semester<br>(* <u>SIMPANZAH DATA YANG SUDAH DIISI</u> SEBELUM MELANJU            | 3 ×<br>KLN LE STEP SELANJUT/VL)                    |               |
|                                    | Simpan                                                                           |                                                    |               |
|                                    |                                                                                  |                                                    | 🗲 Prev Next 🗲 |
|                                    |                                                                                  | Scholarship Application ©2022                      |               |
|                                    |                                                                                  | Support : dmarlian@jpn.telpp.com / Ext. 1392       | * -           |

Gambar 21 Form untuk tingkat pendidikan PT

Terdapat perbedaan form antara jenjang pendidikan SMA dan Perguruan Tinggi, yaitu jika pada SMA terdapat kolom untuk menambahkan kelas calon peserta. Sedangkan pada Perguruan Tinggi hanya terdapat semester dan tidak ada kolom kelas.

| 😁 Formulir Pengajuan - Scholarshi                      | + × +                                          |                                                    |                                     |                             | ~ - 0 ×    |
|--------------------------------------------------------|------------------------------------------------|----------------------------------------------------|-------------------------------------|-----------------------------|------------|
| $\leftrightarrow$ $\rightarrow$ C $\oplus$ telpp.com/s | scholarship/on-user/formpengajuan.php          |                                                    |                                     |                             | ic ☆ □ ≗ : |
| J / 🖸 🛯 4                                              | 👫 Home 🗧 Form Pendaftaran                      |                                                    |                                     |                             |            |
| Dashboard                                              | Formulir Pengajuan                             |                                                    |                                     |                             |            |
| Change Password                                        |                                                | ~                                                  |                                     | 0                           |            |
| 🔍 Manual Book                                          |                                                |                                                    |                                     | (2)                         |            |
| Video Panduan                                          |                                                | Data Diri Karyawan                                 |                                     | Berkas Lampiran             |            |
| 🗴 Formulir Pengajuan                                   |                                                | Sebelum Melakukan Pengisi                          | an Form,Silahkan melihat video par  | nduan yang telah disediakan |            |
|                                                        | Berkas Lampiran<br>("WAJIB MENGUPLOAD HASIL SC | <u>AN</u> dan dengan tipe File PDF dan Size dibawa | Klik untuk<br>melampirkan<br>berkas | ĸ                           |            |
|                                                        | Sedang Menempuh Pendidikan?                    | A *                                                | Lampirkan Surat Keterangan          | Choose File No file chosen  |            |
|                                                        | Akreditasi Sekolah/Universitas                 | A 👻                                                | Lampirkan Surat Keterangan          | Choose File No file chosen  |            |
|                                                        | Menerima Beasiswa Lain?                        | Tidak 👻                                            | Lampirkan Surat Keterangan          | Choose File No file chosen  |            |
|                                                        | Nilai Rata-Rata Per Semester                   | 3.50                                               | Semester                            | Choose File No file chosen  |            |
|                                                        |                                                | 3.65                                               | Semester                            | Choose File No file choten  |            |
|                                                        | Prestasi                                       |                                                    |                                     |                             |            |
|                                                        | Nama Prestasi                                  | KARATE                                             |                                     |                             |            |
|                                                        | Tahun                                          | 2020 💌                                             |                                     |                             |            |

Gambar 22 Form penilaian dan berkas.

| rmulir Pengajuan - Scholarship × +                                                    |                                                                                                    | 0        | - | C  | ļ |
|---------------------------------------------------------------------------------------|----------------------------------------------------------------------------------------------------|----------|---|----|---|
| C A Not secure   10.35.2.71/des                                                       | ain/on-user/formpengajuan.php                                                                                                    | <u>S</u> | ☆ | ≡J | 0 |
| ★ Home ⇒ Form Pendaftaran Formulir Pengajuan                                          | 10.35.2.71 says<br>Nilai Tidak Masuk Kategori, Untuk SMA Masukkan Nilai dari 8.00 - 10.00<br>(Skala 10)                                                                                                    |          |   |    |   |
|                                                                                       |                                                                                                    |          |   |    |   |
|                                                                                       | Data Diri Karyawan Rerkas Lampiran                                                                                                    |          |   |    |   |
| Berkas Lampiran (*upload                                                              | Data Diri Karyawan Berkas Lampiran Berkas Lampiran Berkas dengan File PDF dan Size dibawah 1MB)                                                                                                    |          |   |    |   |
| Berkas Lampiran (*upload<br>Akreditasi Sekolah/Universitas<br>Menerima Beasiswa Lain? | Data Diri Karyawan     Berkas Lampiran       Berkas dengan File PDF dan Size dibawah 1MB)     Image: Choose File No file chosen       A     ×     Lampirkan Surat Keterangan       Tidak     ×     Lampirkan Surat Keterangan | -        |   |    |   |

Gambar 23 Pemberitahuan jika nilai yang diisi tidak sesuai

Pada saat pengisian PA dan Akreditasi, harap mengisi sesuai dengan PA tahun yang berjalan dan Akreditasi yang masih berlaku.

Klik choose file, untuk melampirkan berkas pendukung. Untuk ukuran berkas, tidak boleh dari 1MB dan harus dalam format PDF.

- 20. Pada saat pengisian nilai, isilah sesuai dengan format nilai sebagai berikut:
  - a. Perguruan Tinggi, skala 4.0
  - b. SMA/SLTA, skala 10.
  - c. **Harus menggunakan titik(.)** untuk penulisan nilai. Misalnya nilai yang akan diinput 9.50 (menggunakan titik).
  - d. Berkas nilai yang dipersiapkan adalah 2 (dua) semester terakhir.

| iama Prestasi                     | KARATE                                                                                                    | Klik untuk<br>melampirkan setifikat | Klik untuk menambabkan<br>lebih dari 1 prestasi |
|-----------------------------------|----------------------------------------------------------------------------------------------------|-------------------------------------|-------------------------------------------------|
| ahun                              | 2020 🗸                                                                                                    | K                                   | $\uparrow$                                      |
| ingkat Prestasi                   | Provinsi 🗸                                                                                                    | Lampirkan Sertifikat Choo:          | Se File No file chosen Tambah Prestasi          |
|                                   |                                                                                                    |                                     |                                                 |
| 0<br>Mpanlah data yang s          | Nama Prestasi<br><u>SUDAH DIISI</u> SEBELUM MENGKLIK "FINISH")                                                    | Tingkat                             | Tahun                                           |
| n<br>MPANLAH DATA YANG I<br>impan | Nama Prestasi<br><i>SUDAH DIISI SEBELUM MENGKLIK "FINISH")</i><br>Klik untuk menyimpan<br>data yang sudah diinput | Tingkat                             | Tahun                                           |
| o<br><u>MPANLAH DATA YANG :</u>   | Nama Prestasi<br>SUDAH DIISI SEBELUM MENGKLIK "FINISH")<br>Klik untuk menyimpan<br>data yang sudah diinput        | Tingkat                             | Tahun<br>← Prev Finish →                        |

## Gambar 24 Prestasi

21. Untuk prestasi, hanya bisa diterima jika mendapatkan prestasi tersebut maksimal **1 tahun sebelum pengajuan.** Jika prestasi tersebut sudah didapatkan lebih dari 1 tahun, maka tidak dapat diproses sebagai nilai tambah perserta. Jika semua data prestasi beserta lampiran sudah diisi dengan benar maka dapat memilih salah satu tombol berikut:

Klik Upload, untuk menambahkan prestasi lebih dari satu.

Klik Simpan, untuk menyimpan data yang sudah terisi.

Untuk melampirkan prestasi lebih dari 1 (satu), user harus menginput semua data prestasi dengan benar kemudian klik tombol **upload**, setelah tombol upload di klik dan data berhasil disimpan, silahkan isi Kembali form prestasi yang sudah kosong secara otomatis. Jika telah selesai mengisi prestasi yang selanjutnya klik **simpan** jika cukup melampirkan prestasi atau klik **Upload** untuk menambahkan prestasi lagi.